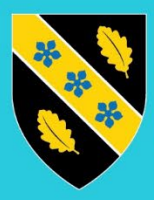

Prifysgol Cymru Y Drindod Dewi Sant University of Wales Trinity Saint David

# BYOD – Android – Cofrestru Dyfeisiau

Sylwer: Os gwelwch chi'r neges ganlynol wrth geisio cael mynediad at adnoddau PCYDDS, megis ebost a Teams, cliciwch 'Continue' ac yna 'Go to Google Play' i ddechrau'r broses o gofrestru eich dyfais yn Microsoft Intune.

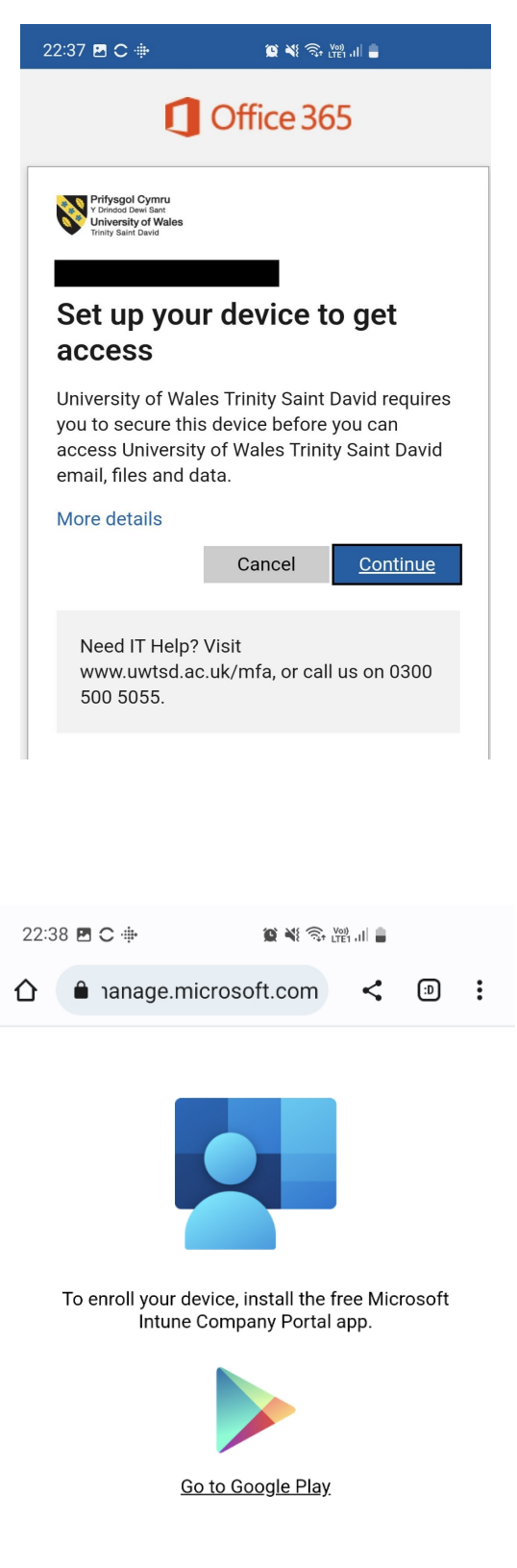

Yn siop Google Play chwiliwch am 'Intune Company Portal' os nad ydyw wedi'i ddewis eisoes.

Cliciwch ar y botwm Install

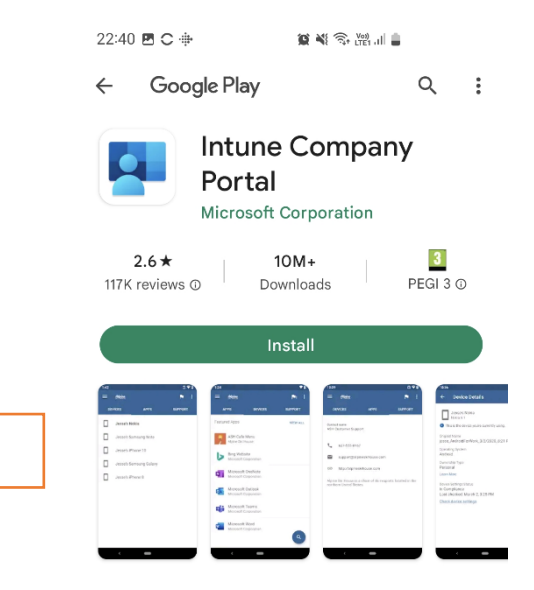

## Cam 2

Pan fydd wedi'i osod - Cliciwch 'Open'

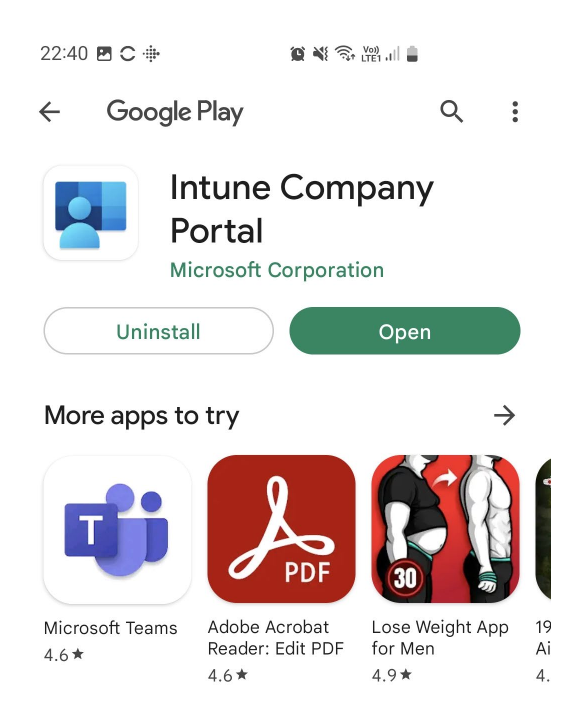

Cliciwch 'Sign In' ar dudalen y Company Portal

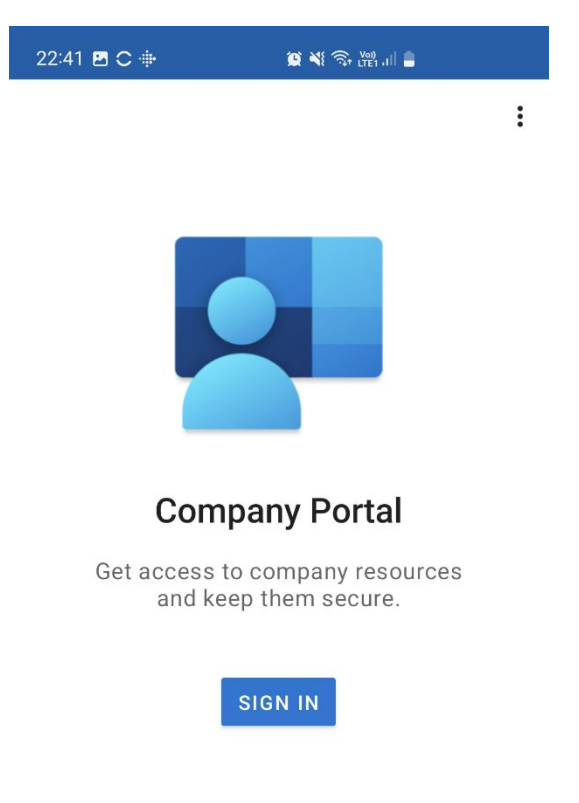

## Cam 4

Teipiwch eich cyfeiriad e-bost **Prifysgol** a chlicio 'Next'.

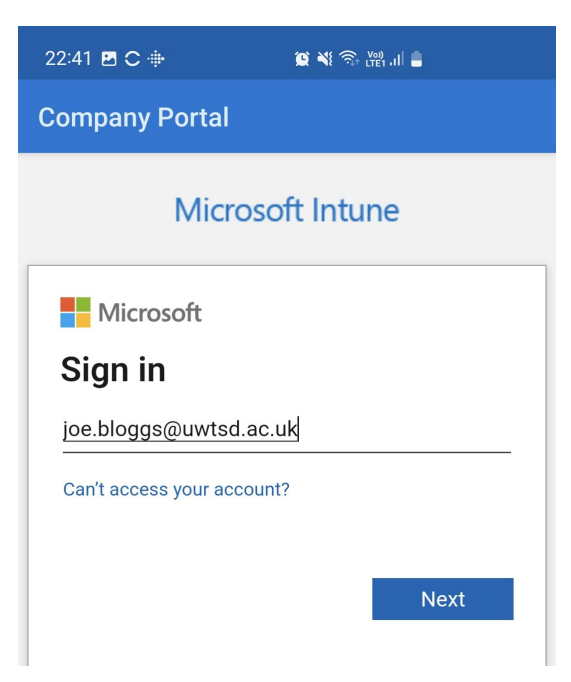

Teipiwch eich cyfrinair, ac yna clicio 'Sign in'.

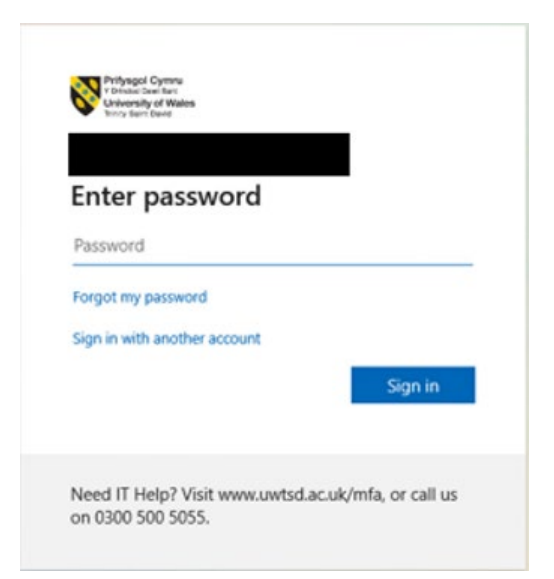

## Cam 6

Cadarnhewch y neges ddilysu MFA.

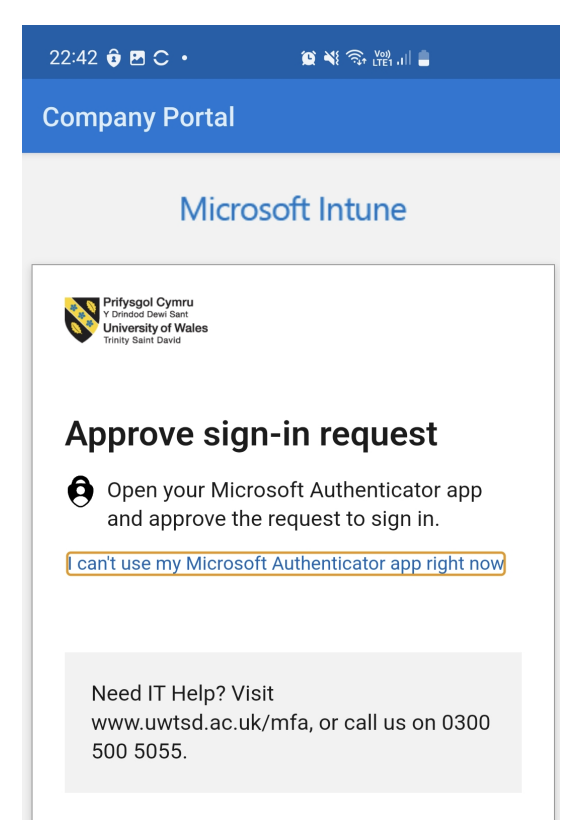

**Arhoswch** tan fod eich dyfais yn mewngofnodi i'r Company Portal ac yna ar y sgrin Company Access Setup – cliciwch **'Begin'** 

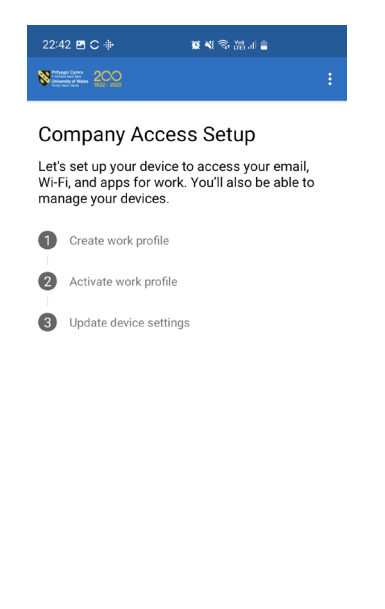

#### Cam 8

Adolygwch y wybodaeth ynglŷn â'ch preifatrwydd a phan fyddwch yn hapus cliciwch 'Continue'

BEGIN

POSTPONE

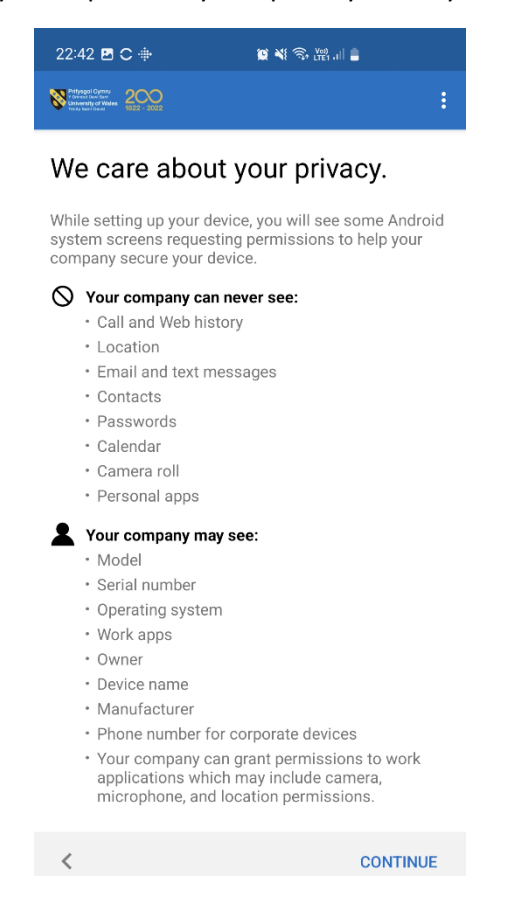

Dechreuwch lunio eich Proffil Gwaith drwy glicio 'Agree'

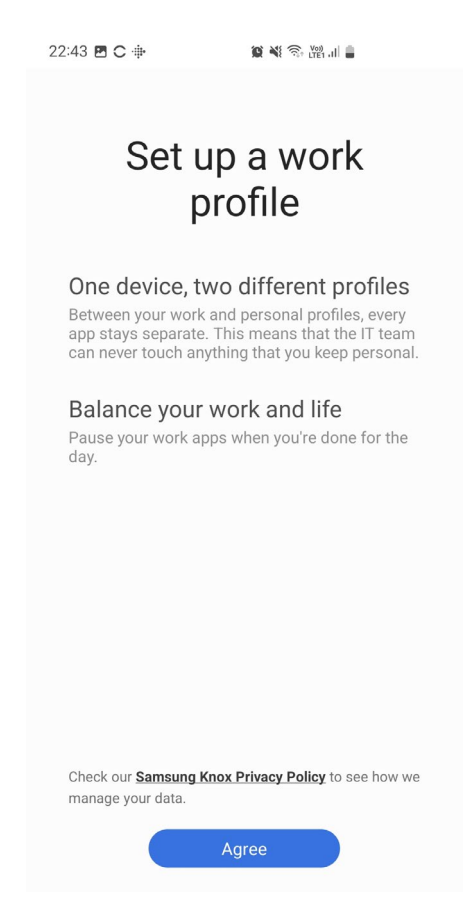

## Cam 10

Arhoswch tra bydd eich Proffil Gwaith yn cael ei greu

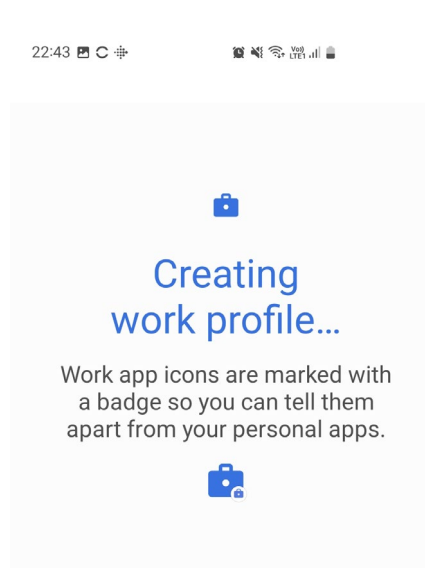

Cliciwch 'Continue' i weithredu eich proffil gwaith

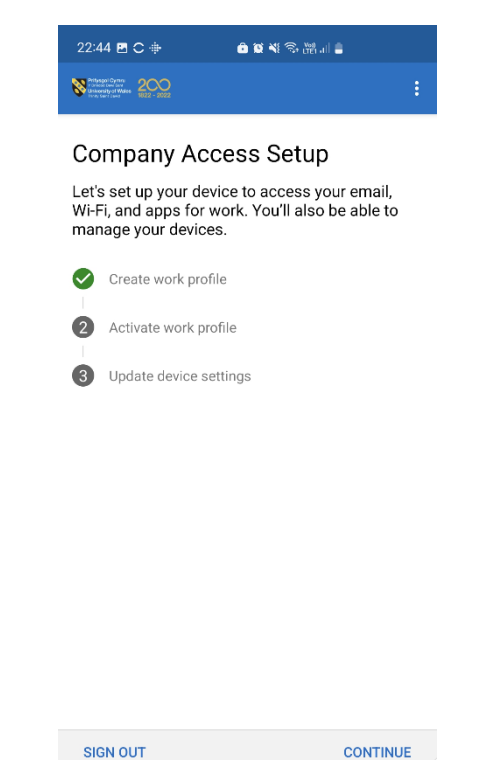

#### Cam 12

Arhoswch tan fydd eich dyfais wedi'i gofrestru ac wedi'i ychwanegu at y Company Portal a chlicio **'Done'** pan ofynnir i chi wneud hynny.

| 22:44 🖪 С 🗇                                                                        | 🗅 🕸 ¥ 🖘 🖓 .il 🛢 |
|------------------------------------------------------------------------------------|-----------------|
| Nonsel Fundamental<br>Victoria Bane face<br>University of Water<br>Total Bane face |                 |

Adding your device to Company Portal...

Erbyn hyn dylai fod gennych broffiliau Personol a Gwaith hollol breifat a chwbl ar wahân wedi'u creu ar eich dyfais. Bydd Outlook a Teams wedi'u gosod fel rhagosodiad ond os bydd angen apiau ychwanegol arnoch ewch i'r Play Store.

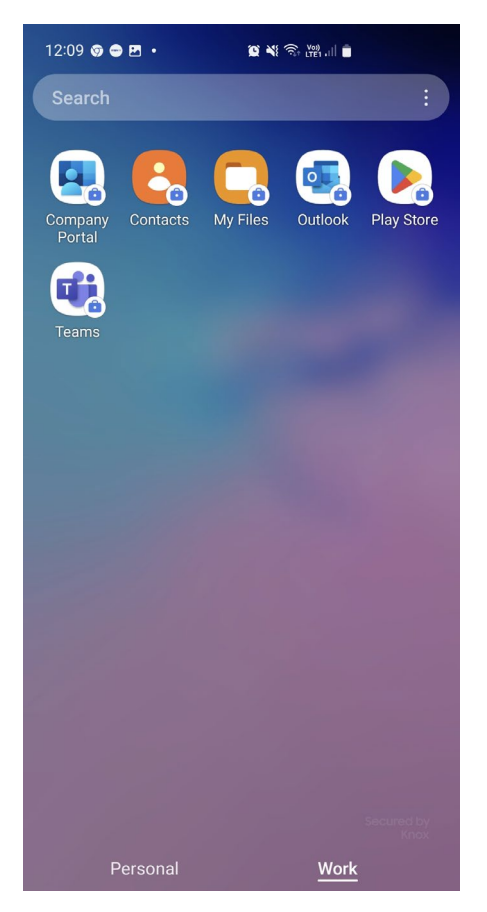

Sylwer: Mae'n bosibl y bydd angen i chi aros 5-10 munud i'r gwiriadau cydymffurfedd gwblhau cyn y gallwch gael mynediad at ddata corfforaethol.

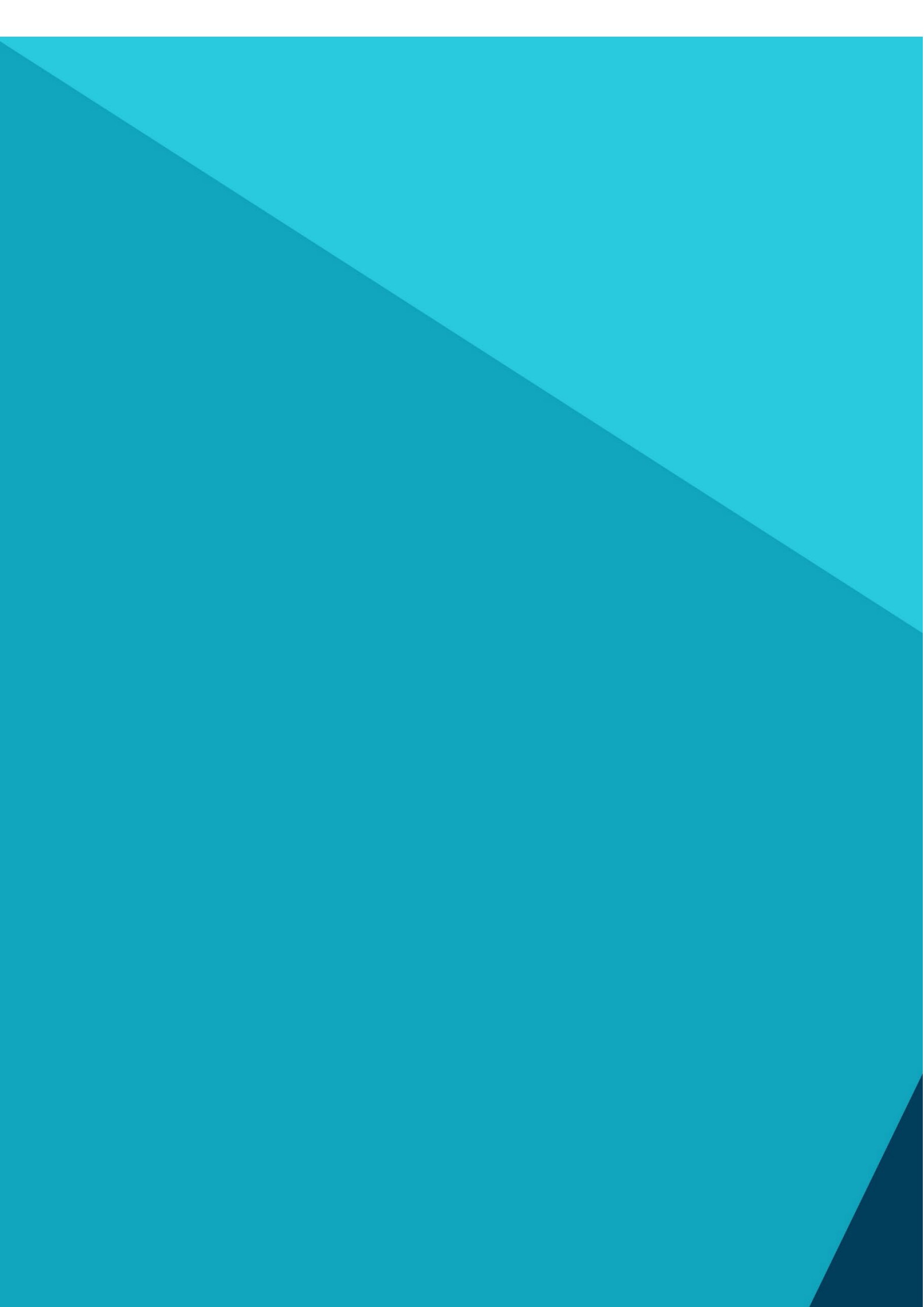